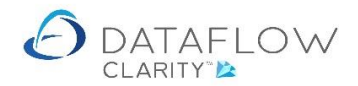

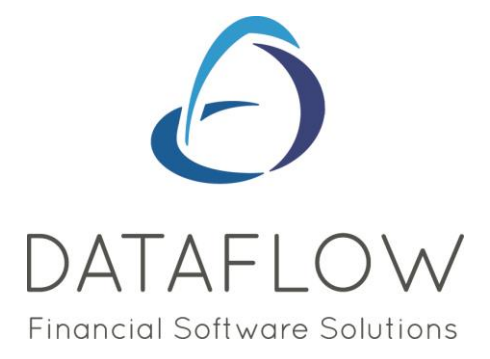

## **Document emailing**

Dear user,

You must make sure that you have read "Navigating the System" first before reading any other Clarity guides as without a good knowledge of the navigation you will not fully benefit from the features and shortcuts that Clarity will provide for you.

Click here to read Navigating the System: https://dataflow.co.uk/images/uploads/release\_notes/Clarity\_-\_Navigating\_the\_System\_.pdf

Also at the end of each guide, there may be a list of other supplements for further explanation of features within this routine.

Enjoy exploring Clarity and please do not hesitate to suggest any improvement that you feel will be useful to add to this document.

Warmest regards

Dataflow (UK) Ltd

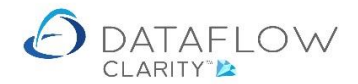

This first section covers the emailing of Sales Invoices, Sales Orders, Sales Order Delivery Notes and Sales Order Invoices.

To be able to email the above document types you'll need to flag the Sales Ledger account as eligible for document emailing and define the recipient email address for those documents.

To do so navigate to the Sales Ledger (yellow arrow below) and Browse (green arrow). Select the account in the grid and click the *Modify* button on the footer of the window (highlighted in blue) to open the *Add/Modify Account* window.

The window will default to the *Organisation Address & Main Contact* section, the email address entered into the section in red below will be the recipient email address. You may enter multiple recipient email addresses, simply enter all email addresses and separate them using a semi-colon (;). Click the *Update* button to commit the change.

| 2) DataTion Clark (Cales Acount Browse)                                                 |                                                                                                    |  |  |  |  |  |  |  |  |  |  |
|-----------------------------------------------------------------------------------------|----------------------------------------------------------------------------------------------------|--|--|--|--|--|--|--|--|--|--|
|                                                                                         | Company Miles Brown and Sons & Co.   User: SUPERVISOR*                                                                                                    |  |  |  |  |  |  |  |  |  |  |
| Sales Ledger Sales Orders Purchase Ledger Purchase Orders Nominal Ledger                | Audit Timesheets Dashboard System                                                                                                    |  |  |  |  |  |  |  |  |  |  |
|                                                                                         |                                                                                                    |  |  |  |  |  |  |  |  |  |  |
|                                                                                         |                                                                                                    |  |  |  |  |  |  |  |  |  |  |
| Cash Anocate Invoice Protorna Scheduled Close Custom<br>Cash Invoice Period Data Listin | ngs Reports                                                                                                    |  |  |  |  |  |  |  |  |  |  |
| Customer Accounts Transactions Invoicing Period Processing                              | Reporting                                                                                                    |  |  |  |  |  |  |  |  |  |  |
| Code - like All   A   B   C   D   E   F   G   H   I   J   K   L   M   N   O   P   Q     | R   S   T   U   V   W   X   Y   Z   0   1   2   3   4   5   6   7   8   9                                                                                                    |  |  |  |  |  |  |  |  |  |  |
| Code Num 2 Add/Modify Account                                                           |                                                                                                    |  |  |  |  |  |  |  |  |  |  |
| ADD001 Airfr                                                                            | - X Nigel@Airfreight.co.uk                                                                                                    |  |  |  |  |  |  |  |  |  |  |
| 480001 4 Bo Code 400001                                                                 | Current Balance 196,883.36                                                                                                    |  |  |  |  |  |  |  |  |  |  |
| A00001 Anus                                                                             | Credit Limit 75000                                                                                                    |  |  |  |  |  |  |  |  |  |  |
| B00002 Britis                                                                           | Next Credit Check Enter date                                                                                                    |  |  |  |  |  |  |  |  |  |  |
| BRITO1 Britis                                                                           | On hold     David@BCServies.co.uk                                                                                                    |  |  |  |  |  |  |  |  |  |  |
| CODOD1 Course Organisation Address & Main Contact                                       |                                                                                                    |  |  |  |  |  |  |  |  |  |  |
| Cham Cham Address                                                                       | Contact                                                                                                    |  |  |  |  |  |  |  |  |  |  |
| Name Airfreight Systems LTD                                                             |                                                                                                    |  |  |  |  |  |  |  |  |  |  |
| CPEOUI Com                                                                              | Denoted and the set of the set of |  |  |  |  |  |  |  |  |  |  |
| ECO ECO Department                                                                      |                                                                                                    |  |  |  |  |  |  |  |  |  |  |
| G00001 Gray                                                                             |                                                                                                    |  |  |  |  |  |  |  |  |  |  |
| HARVEY Harv Line 2 Horley                                                               | Job title Purchasing Manager                                                                                                    |  |  |  |  |  |  |  |  |  |  |
| J00001 Jose Line 3                                                                      | Phone 0171 3456881                                                                                                    |  |  |  |  |  |  |  |  |  |  |
| LA LA PI Town Surrey                                                                    | Fax 0171 3456882                                                                                                    |  |  |  |  |  |  |  |  |  |  |
| LAI001 Lifeb County                                                                     | Mobile                                                                                                    |  |  |  |  |  |  |  |  |  |  |
| MARVEL Marv Post code RH15 2AA                                                          | Email address Bill@Airfreight.co.uk                                                                                                    |  |  |  |  |  |  |  |  |  |  |
| NASAT Nasa Country                                                                      |                                                                                                    |  |  |  |  |  |  |  |  |  |  |
| PRIME Prim                                                                              |                                                                                                    |  |  |  |  |  |  |  |  |  |  |
| REPRO Repr Fax                                                                          |                                                                                                    |  |  |  |  |  |  |  |  |  |  |
| SHG001 Smit Email address Nigel@Airfreight.co.uk                                        |                                                                                                    |  |  |  |  |  |  |  |  |  |  |
| STYLEI Style                                                                            |                                                                                                    |  |  |  |  |  |  |  |  |  |  |
| VHT Vick Parameters Remittance Details Company Setup                                    |                                                                                                    |  |  |  |  |  |  |  |  |  |  |
|                                                                                         |                                                                                                    |  |  |  |  |  |  |  |  |  |  |
| By Company                                                                              | H T F H Page 1 of 1                                                                                                    |  |  |  |  |  |  |  |  |  |  |
|                                                                                         |                                                                                                    |  |  |  |  |  |  |  |  |  |  |
|                                                                                         | Auu 🐨 Modiry 🖉 Remove 🗡                                                                                                    |  |  |  |  |  |  |  |  |  |  |

For easy reference the destination email address is also displayed within the account browse grid (highlighted above in green).

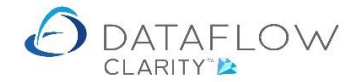

You'll also need to flag the Sales Ledger account as eligible for document emailing. Click on the *Parameters* tab (highlighted in below yellow) and tick the *Email documents* parameter (highlighted below in red).

| 🙆 Dataflo  | w Clarity [Si | es Account Br      | owse]            |                 |              |                          |                          |         |                    |             |        |           |                |             |                |       | -          |            | ×    |
|------------|---------------|--------------------|------------------|-----------------|--------------|--------------------------|--------------------------|---------|--------------------|-------------|--------|-----------|----------------|-------------|----------------|-------|------------|------------|------|
|            |               |                    |                  |                 |              |                          |                          |         |                    |             |        |           | Company Mile   | es Brown ar | nd Sons & Co.  | -     | User:      | SUPERV     | ISOR |
| Sales Led  | lger Sa       | s Orders           | Purchase Ledger  | Purch           | hase Orders  | Nominal Le               | dger Au                  | udit    | Timesheets         | Dashb       | oard   | System    |                |             |                |       |            |            |      |
| Brow       | vse           | ash Allocate       | Invoice Profo    | rma Sche<br>Inv | eduled voice | 31 mi<br>Close<br>Period | Customer<br>Data Listing | s Tran  | sactional St       | atements    |        |           |                |             |                |       |            |            |      |
| ode 🔻 lik  | ke            | All   A   B        | C D E F          | G H H           | I J J K I L  | M N O                    | IPIQI                    | R   S   | TUV                | wixi        | Y Z    | 0   1   2 | 3 4 5 0        | 6   7   8   | 9              |       |            |            |      |
| Code       | Name          |                    | P                | alance          | Credit Limit | Default Curre            | ncy Status               | Address | s Departmen        | Address     | Line 1 |           | Address Line 2 | 2           | Address Line 3 | Addr  | ress Email |            | P    |
| A00001     | Airfreight S  | s                  |                  |                 |              |                          |                          |         |                    |             |        |           |                |             |                |       | @Airfreig  | nt.co.uk   | -    |
| AB0001     | A Booker P    | C Add/M            | odify Account    |                 |              |                          |                          |         | _                  |             |        |           |                |             |                |       |            |            | 1    |
| AQ0001     | Agustin Qu    | Code A00           | 001              |                 |              |                          |                          |         | Curre              | nt Balance  | 196,8  | 83.36     |                |             |                |       | AQ.co.uk   |            |      |
| 800002     | British Fina  | Name Airf          | reight Systems L | D               |              |                          |                          |         | . c                | redit Limit | 75000  | )         |                |             |                |       | BFP.co     | .uk        |      |
| BRIT01     | British Con   | n                  |                  |                 |              |                          |                          |         | Next Cr            | edit Check  | Enter  | date      |                |             |                | =     | @BCServ    | ies.co.ul  | ĸ    |
| 00001      | Coverall Ad   | e                  |                  |                 |              |                          |                          |         |                    |             | 🔲 On   | hold      |                |             |                | 1     | hce@Cov    | erall.co.u | ık   |
| CHAN       | Channel Co    | Organisat          | ion Address & Ma | ain Contac      | t            |                          |                          |         |                    |             |        |           |                |             |                | ses   | n@CCD.c    | o.uk       |      |
| CPL001     | Computer I    | Paramete           | rs               |                 |              |                          |                          |         |                    |             |        |           |                |             | <b>-</b> +     | ddre  | CPL.co.u   | ¢          |      |
| ECO        | ECO Electr    | a Nomin            | al Ledger Link — |                 |              |                          |                          |         | Documer            | it Paramet  | ers    |           |                |             |                | 4 9   |            |            |      |
| G00001     | Graystone     | Accou              | unt Type USA Sa  | les Accour      | nts          |                          |                          | •       | Document           | group       |        |           |                |             | •              | Itact |            |            |      |
| HARVEY     | Harveys Fi    | Default            | Nominal          |                 | •            |                          |                          | •       | 🗹 Email            | documents   |        |           |                |             |                | Ö     |            |            |      |
| 00001      | Joseph Dra    | i                  |                  |                 |              |                          |                          |         | - C                |             |        |           |                |             |                |       |            |            |      |
| LA         | LA Property   | C Invoici          | ng               |                 |              |                          |                          |         | Vat Control        |             |        |           |                |             |                |       |            |            |      |
| LAI001     | Lifeboat As   | Price              | Category Mainla  | nd              |              |                          |                          | -       | ▼ Default Code ▼ 0 |             |        |           |                |             |                |       |            |            |      |
| MARVEL     | Marvel Offi   | Dis                | Discount % 0     |                 |              |                          |                          |         | Vat Number         |             |        |           |                |             |                |       |            |            |      |
| NASAT      | Nasat Phar    | ma Settlement Code |                  |                 |              |                          |                          |         |                    |             |        |           |                |             |                |       |            |            |      |
| PRIME      | Prime Cher    | id Contraction     |                  |                 |              |                          |                          |         | EC Coun            | try         |        |           |                |             |                |       |            |            |      |
| REPRO      | Repro Publ    | Interna            | ational          |                 |              |                          |                          |         |                    |             |        |           |                |             |                |       |            |            |      |
| SHG001     | Smith Hote    |                    |                  |                 |              |                          |                          |         |                    |             |        |           |                |             |                |       |            |            |      |
| STYLE1     | Style Fashi   |                    |                  |                 |              |                          |                          |         |                    |             |        |           |                |             |                |       |            |            | _    |
| VHT        | Vickers Ha    | is C Payme         | nt Terms and Sta | tements         |              | 7                        |                          |         | 🔿 Analysis         |             |        |           |                |             | 1              |       |            |            | _    |
| •          |               | Paramete           | rs Remittance D  | Details Co      | ompany Setup |                          |                          |         |                    |             |        |           |                |             |                |       |            | _          | Ľ    |
| By Compa   | iny           |                    |                  |                 |              |                          |                          |         |                    |             |        |           |                |             | Clos           | e 🔀   | Page 1     | of         | 1    |
| Clear filt | er 📡          |                    |                  |                 |              |                          |                          |         |                    |             |        |           |                |             | Add 🌳          | Modi  | fy 🥖 Re    | move >     | <    |

When the next document is created (Sales Invoice in this example) the destination email address will default to the email address defined within the Sales account setup, and is displayed within the *Header* tab of the invoice (highlighted in yellow below). Should you wish to you may enter additional addresses (separated by a semi-colon), or an alternative email address for that particular document.

| Pipe Invoice Reference Status Account Code Account Code Account Code Account Code Account Code Account Code Account Code Pieder Pieder                                                                                                    | Sales Ledger Sales<br>Browse Cas<br>Customer Accounts Tra | Orders Pur<br>Difference<br>Sh Allocate In<br>Ansactions                                     | chase Ledger F<br>nvoice Proforma S<br>Invoicing                                 | Purchase Orders                       | Nominal I<br>31<br>Close<br>Period<br>od Processing | Ledger A<br>Custome<br>Data Listing | udit Timesheets Dashbo<br>Timesheets Dashbo<br>Timesheets<br>Reporting    | iard System    | Company Mi     | les Brown and Sons | s&Co. ▼ | User: :      | SUPERVISO |
|----------------------------------------------------------------------------------------------------|-----------------------------------------------------------|----------------------------------------------------------------------------------------------|----------------------------------------------------------------------------------|---------------------------------------|-----------------------------------------------------|-------------------------------------|---------------------------------------------------------------------------|----------------|----------------|--------------------|---------|--------------|-----------|
| Customer       Account       Ainfreight Systems LTD       27         Company       Ainfreight Systems LTD       27       Account       100         Department       100       27       Account       100       100         Line 2       22       Achgrove Road       100       100       100       100       100       100       100       100       100       100       100       100       100       100       100       100       100       100       100       100       100       100       100       100       100       100       100       100       100       100       100       100       100       100       100       100       100       100       100       100       100       100       100       100       100       100       100       100       100       100       100       100       100       100       100       100       100       100       100       100       100       100       100       100       100       100       100       100       100       100       100       100       100       100       100       100       100       100       100       100       100       10                                                                                                    | Released Type Invoice                                     | Reference Stat<br>New Invoice<br>der 📄 Detail:                                               | us Account Code                                                                  | Account Name                          | Date Due Dat                                        | te Amount C                         | urrency Last sent as Email to I                                           | łet Amount VAT | Amount Goods A | Amount Their Refe  | x       | ference Prin | ted Emai  |
| Country  Email address Nigel@Airfreight.co.uk  Customer P., References  Customer P., References  Customer P., References  Customer P., References  Customer P., References  Customer P., References  Customer P., References  Customer P., References  Customer P., References Customer Customer P., Customer P., Customer P. | Cus                                                       | Account<br>Company<br>Department<br>Line 1<br>Line 2<br>Line 3<br>Town<br>County<br>Postcode | A00001<br>Airfreight Systems<br>22 Ashgrove Road<br>Horley<br>Surrey<br>RH15 2AA | • • • • • • • • • • • • • • • • • • • | Airfreight Sys                                      | stems LTD                           | Airfreight Systems LTD<br>22 Abgrove Road<br>Horley<br>Surrey<br>RH15 2AA |                |                |                    |         |              |           |
|                                                                                                    | Cu                                                        | Country<br>mail address<br>stomer 🛃 Re<br>livery 😵 Note                                      | Nigel@Airfreight.co<br>:ferences 😭<br>es 🜄   Analysis 🛓                          | xuk                                   | : 🔒 Internat                                        | ional 🛐 De                          | faults C Totals 🗃                                                         |                |                |                    |         |              |           |

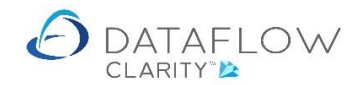

There are two methods of emailing documents from Clarity. The method you choose determines which email address the email will be sent <u>from</u>.

The first method is to right click on the grid and choose the option to *Print/Email current range* (highlighted below in green). To display the documents eligible for emailing you'll need to untick *Preview* and tick the *Documents to be emailed* parameters (both are highlighted in yellow below).

If your document does not appear within the list of documents to be emailed this may be due to one (or more) of the following reasons:

- The Sales account is not set to have documents sent via email. Note the account must be set for emailed document prior to the creation of the document you wish to email.
- The document has not been Authorised or Released.
- The document has already been emailed.

To email <u>all</u> of the displayed documents click the *Send* button (highlighted in red below). If you wish to send only select invoices you can use grid filters (highlighted below in blue) to isolate your required range.

| 👌 Datafle | ow Clari                                          | ty [Sales Invo | ices]    |                 |                    |          |                                          |              |          |              |           |           |              |              |                                         |              |                     |            | _        |         | ×      |
|-----------|---------------------------------------------------|----------------|----------|-----------------|--------------------|----------|------------------------------------------|--------------|----------|--------------|-----------|-----------|--------------|--------------|-----------------------------------------|--------------|---------------------|------------|----------|---------|--------|
|           |                                                   |                |          |                 |                    |          |                                          |              |          |              |           |           |              |              | Company                                 | Miles Brown  | and Sons & C        | io. 🔻      | User: SI | JPERVIS | SOR *  |
| Sales Let | daer                                              | Sales Orde     | ers      | Purchase Le     | edaer Pur          | chase Or | ders                                     | Nominal      | Ledaer   | Audit        | Timesh    | eets      | Dashboard    | System       |                                         |              |                     |            |          |         |        |
|           | uge.                                              |                |          |                 |                    |          | Jero                                     | -            | Ledge.   | 2.77         | 8.7       | /C        |              | oyotem       |                                         |              |                     |            |          |         |        |
|           | <u>&gt;</u>                                       |                |          |                 |                    |          |                                          | 31 mi        |          |              | S.        | (         |              |              |                                         |              |                     |            |          |         |        |
| Bro       | wse                                               | Cash /         | Cas      | h Invoice F     | Proforma Sci<br>II | nvoice   |                                          | Period       | Data I   | Listings • F | Reports * | al Stater | nents        |              |                                         |              |                     |            |          |         |        |
| Customer  | Accour                                            | ts Transa      | ction    | s               | Invoicing          |          | Perio                                    | d Processing |          | Re           | porting   |           |              |              |                                         |              |                     |            |          |         |        |
| Released  | Туре                                              | Invoice Refe   | rence    | Status          | Account Co         | de Accou | unt Na                                   | me           | Date     | Due          | Date      | Amo       | unt Currency | Last sent as | Email to                                |              | Net Amount          | VAT Amount | Goods A  | mount   | •      |
|           | INV                                               | 00000207       | 0        | Outstanding     | A00001             | Airfre   | eight S                                  | ystems LTD   | 17-Dec   | -2020 17-D   | ec-2020   | £ 5,316   | 30           |              | Nigel@Airf                              | reight.co.uk | £ 4,430.25          | £ 886.05   | £ 4,5    | 00.00   | ilters |
|           |                                                   |                | 3        | Refresh         |                    |          | Г                                        | A Decum      | ont Drin | ting and Em- | iling     |           |              |              |                                         |              |                     |            |          |         |        |
|           |                                                   |                | <b>b</b> | Copy Invoice    |                    |          |                                          | C Docum      | enternn  | ang and Erna | anng      |           |              |              |                                         |              |                     |            |          |         |        |
|           |                                                   |                | $\Phi$   | Add Invoice     |                    |          |                                          | Include      |          |              |           |           |              |              |                                         |              |                     |            |          |         |        |
|           |                                                   |                | Ø        | Modify Invoice  | e                  |          |                                          | 🗹 Inv        | oices    | Cred         | it Notes  |           |              |              |                                         |              |                     |            |          |         |        |
|           |                                                   |                | ×        | Remove Invoi    | ice                |          |                                          | 🔲 Rep        | rint     |              |           |           |              |              |                                         |              |                     |            |          |         |        |
|           |                                                   |                | ٩        | View Invoice    |                    |          |                                          | O Do         | uments   | to be printe | ed 💿      | Docume    | nts to be em | ailed        |                                         |              |                     |            |          |         |        |
|           |                                                   |                | ۵        | View scanned    | l documents        |          |                                          | Released     | Type     | Reference    | Statu     | IS 1      | ccount Code  | Account N    | me                                      | Email to     |                     |            |          |         |        |
|           |                                                   |                | 2        | Attach scanne   | ed document        |          |                                          | B            | INV      | 000000207    | 0 Outst   | anding    | 00001        | Airfreight   | Systems IT                              | Nigel@Air    | freight.co.uk       |            |          |         |        |
|           |                                                   |                | ۵,       | Preview         |                    |          |                                          |              |          |              | 0000      | and is a  |              | , and give   | ,,,,,,,,,,,,,,,,,,,,,,,,,,,,,,,,,,,,,,, | rigerer in   | in organization and |            |          |         |        |
|           |                                                   |                | 3        | Download for    | r final print      |          |                                          |              |          |              |           |           |              |              |                                         |              |                     |            |          |         |        |
|           |                                                   |                |          | Email to cust   | tomer              |          |                                          |              |          |              |           |           |              |              |                                         |              |                     |            |          |         |        |
|           |                                                   |                | 3        | Print/Email cu  | urrent range       |          |                                          |              |          |              |           |           |              |              |                                         |              |                     |            |          |         |        |
|           |                                                   |                | <u></u>  | Hold 0000002    | 2070               |          |                                          |              |          |              |           |           |              |              |                                         |              |                     |            |          |         |        |
|           |                                                   |                | ۲        | Update 00000    | 002070 to led      | ger      |                                          |              |          |              |           |           |              |              |                                         |              |                     |            |          |         |        |
|           |                                                   |                | ۲        | Update all to I | ledger             |          |                                          |              |          |              |           |           |              |              |                                         |              |                     |            |          |         |        |
|           |                                                   |                | T        | Clear filter    |                    |          |                                          |              |          |              |           |           |              |              |                                         |              |                     |            |          |         |        |
|           |                                                   |                | Σ        | Sum selected    | cells              |          | Outstanding, Invoices, Emailed documents |              |          |              |           |           |              |              |                                         |              |                     |            |          |         |        |
|           |                                                   |                |          | Copy to Clipbe  | oard               | +        | 1 documents will be processed            |              |          |              |           |           |              |              |                                         |              |                     |            |          |         |        |
|           |                                                   |                | ٩        | Paste / Impor   | rt                 |          | Send 🖂 Cancel 🕢                          |              |          |              |           |           |              |              |                                         |              |                     |            |          |         |        |
| •         |                                                   |                | <i>i</i> | Open file       |                    |          | ,                                        |              |          |              |           |           |              |              |                                         |              |                     |            |          |         |        |
| Outstandi | ing                                               |                | Ш        | Columns         |                    | +        | , H · H Page 1 of 1                      |              |          |              |           |           |              |              |                                         |              |                     |            |          |         |        |
| Clear fil | Clear filter 🏆 🔄 Window - Add 🖶 Modify 🖋 Remove 🗙 |                |          |                 |                    |          |                                          |              |          |              |           |           |              |              |                                         |              |                     |            |          |         |        |

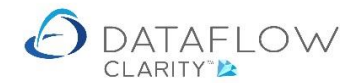

By using the above *Print/Email current range* method of emailing documents the system will use the email address defined within the *Sales Ledger Setup* as the <u>senders email address</u>.

This email address can be set by navigating to System (yellow arrow below), Sales Ledger section, General Setup and Ledger Setup (green arrow below). Enter the required senders address into the *From* field highlighted in red below. You may also wish to enter a generic message into the message section. Click the *Apply* button to commit the change.

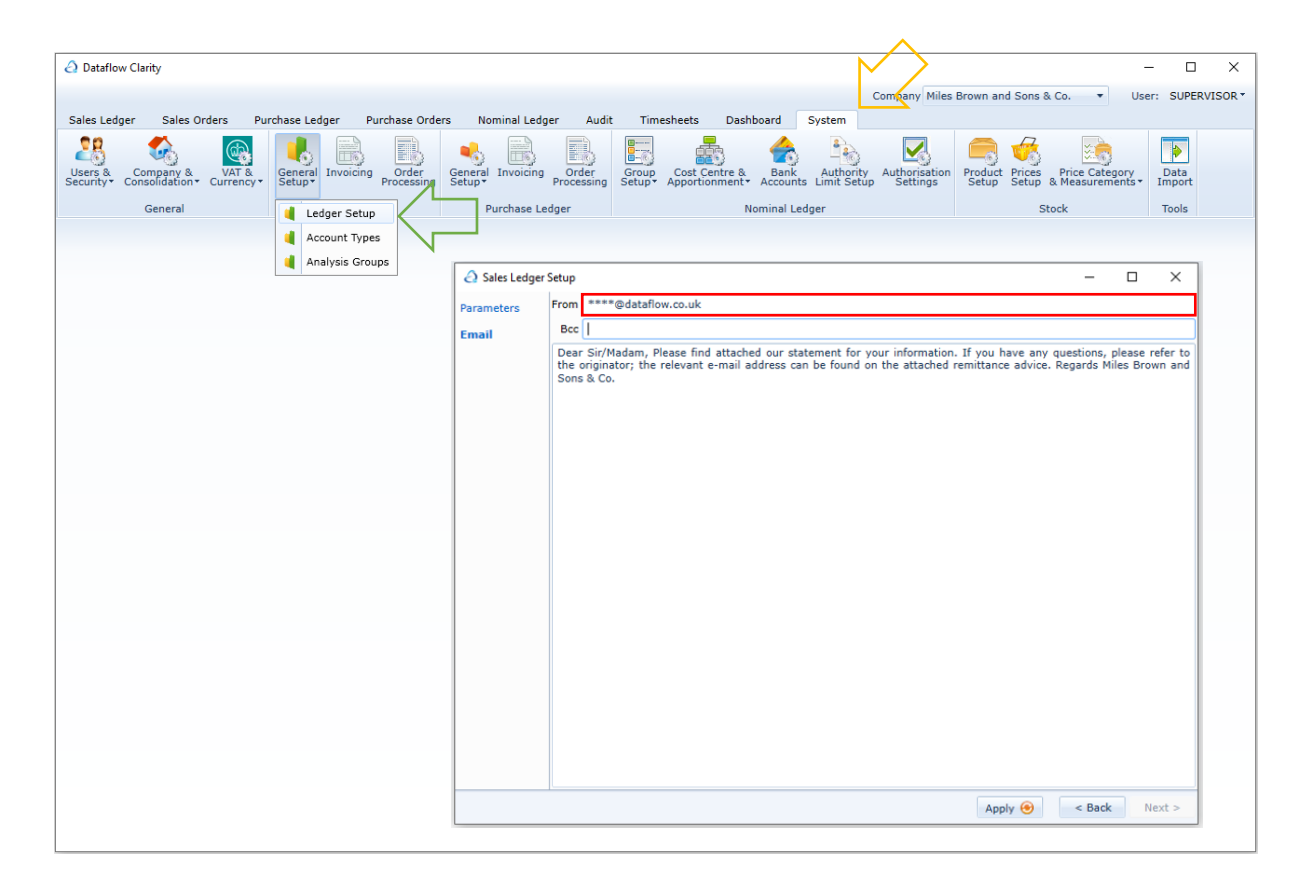

The other method of emailing documents is to use the right-click *Email to customer* option (highlighted below in green). Selecting this option will open a new window. This window will automatically populate the email body text with the narrative set within the Sales Ledger system setup, but you may re-write or append to this default narrative should you wish to.

The recipient email address is set to the email address defined against the account. You may add Bcc addresses if you wish to.

Using the *Email to customer* option will email <u>only</u> the selected document and the email will also be sent <u>using the email profile defined within the setup of the Clarity user who is sending the email</u>, it will not use the senders email address define with the Sales Ledger Setup. The senders email address being used is highlighted below in red.

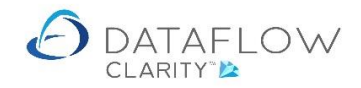

| Curdener Carry Lacking Carry Miles Brown and Sons & C. • User: SUPERUSCR*<br>Sales Ledger Burchase Ledger Purchase Orders Nominal Ledger Audit Timscheds Darbhoard System<br>Browne Carl Algorith Invoice Proferms Schedulei<br>Data Listing- Transactional Statements<br>Data Listing- Transactional Statements<br>Data Listing- Transactional | A Dataflow Clarity [Sales Invoices]         |                                         |                                                                                                    |                        | -                                  |  |  |  |  |  |  |  |
|----------------------------------------------------------------------------------------------------|---------------------------------------------|-----------------------------------------|----------------------------------------------------------------------------------------------------|------------------------|------------------------------------|--|--|--|--|--|--|--|
| Sales Ledger Sales Orders Purchase Ledge Purchase Orders Nominal Ledger Audit Timesheels Dashbard System  Sales Ledger Sales Orders Purchase Ledge Purchase Orders Nominal Ledger Audit Timesheels Dashbard System  Drowse Cash Alcoste Invoice Proform Scheduled Parcessing  Research Type Tronce Reference Salas Ancount Core Account Name Date Due Date Annount Currency Last sent as Email to Ret Annount WAT Annount Goods Annount  Released Type Tronce Reference Salas Account Core Account Name Date Due Date Annount Currency Last sent as Email to Ret Annount WAT Annount Goods Annount  Released Type Tronce Reference Salas Account Core Account Name Date Due Date Annount Currency Last sent as Email to Ret Annount WAT Annount Goods Annount  Released Type Tronce Reference Salas Account Core Account Name Date Due Date Information Core Name Date Date Date Date Date Date Date Dat                                                                                                    | C Datanow clarity (baies involces)          |                                         |                                                                                                    |                        |                                    |  |  |  |  |  |  |  |
| Jest Studies       Jakes Lengel       Follow Lengel       Nume Lengel       Nume Lengelengel       Nume Lengele       Nume Le                                                                                                    | Sales Ledger Sales Orders                   | Burchase Ledger Burchase Orders         | Naminal Ladger Audit Timecheate Dachboard System                                                                                          | Company Miles Brown    | and sons & co. • Oser: SOPERVISOR  |  |  |  |  |  |  |  |
| Brows       Cath Algorit       Travector       Period Processing         Customer Accuriti       Transaction       Travector       Period Processing       Reporting         Intersection       Status       Account Code Account Name       Date Due Date Amount Currency Last sent as Email to Net Amount (Val Amount Goods Amount )       Period Processing       Reporting         Intersection       Outstanding AD0001       Arteright Systems UD 17-Dec-2020 [17-Dec-2020 [17-Dec                                                                                                    | Sales Ledger Sales Orders                   |                                         |                                                                                                    |                        |                                    |  |  |  |  |  |  |  |
| Customer Accounts Transactions Invoicing Period Processing Reporting<br>Released Type Invoice Reference Status Account Ream Date Date Date Date Date Date Date Date                                                                                                    |                                             |                                         |                                                                                                    |                        |                                    |  |  |  |  |  |  |  |
| Customer Accounts       Transactions       Invoicing       Period Processing       Reporting         Released Type Invoice Reference       Status       Account Code Account Name       Date       Date Date       Amount       Currency Last sent as Email to       Net Amount       Wet Amount       Goods Amount       Invoice         Invoice       Copy Invoice       Refresh       Copy Invoice       Remove Invoice       Invoice       Invoine                                                                                                    | Browse Cash Allocate<br>Cash                | Invoice Proforma Scheduled<br>Invoice I | Period Data Listings * Reports *                                                                                                    |                        |                                    |  |  |  |  |  |  |  |
| Released Type Invice Reference Status Account Name Date Due Date Amount Currency Lest sent as Email to Net Amount VAT Amount Goods Amount   Invi 0000000000 Outsandina A0001 Airfreight Systems LTD 17-Dec-2020 E.5,316.30 Nigel@Airfreight.co.uk E.4,430.25 E.886.05 E.4,500.00   Add Invoice Modify Invoice Remove Invoice Invice 0000002070 Invice 0000002070 Invice Invice 0000002070 Invice   Modify Invoice Modify Invoice Bec: Invice 0000002070 Invice Invice 0000002070 Invice   We Invoice Vew Invoice Invoice 0000002070 Invice 0000002070, pdf Invice Invice 0000002070, pdf   Body: Deenlad for final print Invice Invice 0000002070, pdf Invice Invice I                                                                                                    | Customer Accounts Transactions              | Invoicing Period                        | Processing Reporting                                                                                                    |                        |                                    |  |  |  |  |  |  |  |
| Inv       0000002070       Outstanding       A00001       Aiffreight Systems UD       17-Dec-2020       £ 3,16.30       Nigel@Aiffreight.co.uk       £ 4,430.25       £ 886.05       £ 4,500.00       Iffer       Iffer                                                                                                    | Released Type Invoice Reference             | Status Account Code Account Nan         | ne Date Due Date Amount Currency Last sent                                                                                                | as Email to            | Net Amount VAT Amount Goods Amount |  |  |  |  |  |  |  |
| Refresh   Copy Trwnice   Add Invoice   Modify Invoice   Remove Invoice   View Invoice   View Invoice                                                                                                    | INV 000002070                               | Outstanding A00001 Airfreight Sy        | stems LTD 17-Dec-2020 17-Dec-2020 £ 5,316.30                                                                                              | Nigel@Airfreight.co.uk | £ 4,430.25 £ 886.05 £ 4,500.00     |  |  |  |  |  |  |  |
| Add Trwnice     Add Trwnice     Add Trwnice     Add Trwnice     Modfy Invoice     Modfy Invoice                                                                                                    | 🤹 F                                         | Refresh                                 |                                                                                                    |                        |                                    |  |  |  |  |  |  |  |
| Add Invoice   Middify Invoice   Remove Invoice   View Invoice   View Invoice   View Invoice   Nearmed documents   Attach scanned documents   Attach scanned documents   Attach scanned documents   Attach scanned documents   Attach scanned documents   Monity Email current range   Hold 000002070   Videa all to ledger   Update 000002070   Update 10 ledger   Update 10 ledger   Clear filter   Sum selected cells   Copy to Clipboard   Paste / Import   Outstanding   Clear filter   Uutstanding   Clear filter   Window w                                                                                                    | Page 10 10 10 10 10 10 10 10 10 10 10 10 10 | Copy Invoice                            | Email Invoice 000002070 to customer                                                                                                    | - 🗆 X                  |                                    |  |  |  |  |  |  |  |
| Medify Invoice   Remove Invoice   View Invoice   View Invoice   View scanned documents   Attach scanned documents   Attach scanned documents   Attach scanned documents   Subject: Sales Invoice 0000002070   Attachments: Sales Invoice 0000002070   Attachments: Sales Invoice 0000002070   Download for final print   Email to customer   Print/Email current range   Hold 0000002070   Update 0000002070   Update 0000002070   Update all to ledger   Clear filter   Sum salected cells   Outstanding   Columns   Outstanding   Columns   Window                                                                                                    | 🔹 🖌                                         | Add Invoice                             | From @dataflaw.co.uk                                                                                                    |                        |                                    |  |  |  |  |  |  |  |
| Remove Invoice   View Invoice   View scanned documents   Attach scanned documents   Attach scanned documents   Attach scanned documents   Attach scanned document   Preview   Dewnload for final print   Dimensional for final print   Dimensional for final print   Print/Email current range   Held 0000002070   Update 0000002070   Update 0000002070   Update 0000002070   Update 0000002070   Update 01000002070   Update 010000000000   Update 010000000000   Update 0100000000000   Update 0100000000000   Update 01000000000000   Update 0100000000000   Update 01000000000000000   Update 01000000000000000000   Update 010000000000000000000   Update 0100000000000000000000000000000000000                                                                                                    | / ·                                         | Modify Invoice                          | To: Nigel@Airfreight.co.uk                                                                                                    |                        |                                    |  |  |  |  |  |  |  |
| View Invoice   View scanned documents   Attach scanned documents   Attach scanned document   Attach scanned document   Preview   Download for final print   Email to customer   Print/Email current range   Held 0000002070   Update 0000002070   Update 0000002070   Update 0000002070   Update 0000002070   Update 0000002070   Update 0000002070   Update 0000002070   Update 0000002070   Open file   Outstanding   Clear filter   Window                                                                                                    | × F                                         | Remove Invoice                          | CC:                                                                                                    |                        |                                    |  |  |  |  |  |  |  |
| View scanned documents   Attach scanned documents   Attach scanned documents   Attach scanned document   Preview   Download for final print   Imail coutomer   Print/Email current range   Heid 000002070   Update 000002070   Update 000002070   Update 000002070   Update 000002070   Update olidoger   Clear filter   Sum selected cells   Copy to Clipboard   Point/Email   Clear filter   Window    Send Clear (Pilter)  Cancel (Pilter)  Attach ments: Send Cancel (Pilter)  Attach ments: Send C                                                                                                    | ٩, ١                                        | View Invoice                            | Bcc: @dataflow.co.uk                                                                                                    |                        |                                    |  |  |  |  |  |  |  |
| Attach scanned document   Preview   Download for final print   Email to customer   Pinit/Email courter range   Held 000002070   Update 0000002070   Update 0000002070   Update 0100002070   Update 01000002070   Update 01000002070   Update 01000002070   Update 01000002070   Update 01000002070   Update 010000000000   Update 010000000000000   Update 0100000000000000000000000000000000000                                                                                                    | 🔬 V                                         | View scanned documents                  | Subject: Sales Invoice 0000002070                                                                                                    |                        |                                    |  |  |  |  |  |  |  |
| Preview   Download for final print   Email to customer   Pinit/Email to customer   Pinit/Email to customer   Pinit/Email current range   Hold 0000002070   Update 0000002070   Update 0000002070   Update 0100002070   Update 01000002070   Update 01000002070   Update 0100000000000000000000000   Update 0100000000000000000000000000000000000                                                                                                    | 🔺 🎽                                         | Attach scanned document                 | Attachments: Sales Invoice 0000002070.pdf                                                                                                 |                        |                                    |  |  |  |  |  |  |  |
| Image: Control of continue   Image: Control of continue   Image: Control of control of control o                                                                                                    | 🕰 F                                         | Preview                                 | w Body: Dear Sir/Madam, Please find attached our invoice for the work carried out to-date. If you have any questions, please refer to the |                        |                                    |  |  |  |  |  |  |  |
| Enail to customer Print/Email current range Hold 0000002070 Update 0000002070 to ledger Update 0100002070 to ledger Update 0100002070 to ledger Clear filter Sum selected cells Outstanding Columns Clear filter Window Window Med 2 Cancel 2 Med 2 Med 2 Cancel 2 Med 2 Med 2 Med 2 Med 2 Med 2 Med 2 Med 2 Med 2 Med 2 Med 3 Med 2 Med 2 <pmed 2<="" p=""> Med 2 Med 2 Med 2 Med 2<td>🗃 t</td><td>Download for final print</td><td>originator; the relevant e-mail address can be four</td><td>nd on the attached</td><td></td></pmed>                                                                                                    | 🗃 t                                         | Download for final print                | originator; the relevant e-mail address can be four                                                                                       | nd on the attached     |                                    |  |  |  |  |  |  |  |
| <ul> <li>Pint/Email current range</li> <li>Hold 0000002070</li> <li>Update 0000002070 to ledger</li> <li>Update 0100002070 to ledger</li> <li>Update 0100002070 to ledger</li> <li>Clear filter</li> <li>Contrast / Import</li> <li>Contrast / Import</li> <li>Clear filter %</li> <li>Window</li> </ul>                                                                                                    |                                             | Email to customer                       | Territtance auvice. Regards miles brown and 30ns o                                                                                        | x co.                  |                                    |  |  |  |  |  |  |  |
| <ul> <li>Held 0000002070</li> <li>Update 0000002070 to ledger</li> <li>Update 0100002070 to ledger</li> <li>Update 0100002070 to ledger</li> <li>Clear filter</li> <li>Copy to Clipberd</li> <li>A Copy to Clipberd</li> <li>Copy to Clipberd</li> <li>Containing</li> <li>Columns</li> <li>Clear filter %</li> <li>Window</li> </ul>                                                                                                    | 🗃 F                                         | Print/Email current range               |                                                                                                    |                        |                                    |  |  |  |  |  |  |  |
| Update 0000002070 to ledger   Update all to ledger   Clear filter   Sum selected cells   A Copy to Clipboard >   Paste / Import   Outstanding   Columns >   Clear filter %   Window >                                                                                                    | 💫 H                                         | Hold 0000002070                         |                                                                                                    |                        |                                    |  |  |  |  |  |  |  |
| Image: Update all to ledger   Image: Clear filter   Image: Clear filter </td <td>ا 🛞</td> <td>Update 0000002070 to ledger</td> <td></td> <td></td> <td></td>                                                                                                    | ا 🛞                                         | Update 0000002070 to ledger             |                                                                                                    |                        |                                    |  |  |  |  |  |  |  |
| Image: Clear filter       Image: Clear filter         Image: Sum selected cells       Image: Clear filter         Image: Clear filter       Image: Clear filter         Image: Clear filter       Image: Clear fil                                                                                                    | Θ ι                                         | Update all to ledger                    |                                                                                                    |                        |                                    |  |  |  |  |  |  |  |
| ∑     Sum selected cells       ia     Copy to Clipboard       Q     Paste / Import       Q     Paste / Import       Outstanding     Columns       Clear filter %     Window                                                                                                    | ₩ 0                                         | Clear filter                            |                                                                                                    |                        |                                    |  |  |  |  |  |  |  |
| Image: Copy to Clipboard       Image: Copy to Clipboard         Image: Copy to Clipboard       Image: Copy to Clipboard         Image: Copy to Clipboard                                                                                                    | Σ                                           | Sum selected cells                      |                                                                                                    |                        |                                    |  |  |  |  |  |  |  |
| Q Paste / Import   Q Open file   Outstanding Columns   Clear filter % Window     Send < Cancel                                                                                                    |                                             | Copy to Clipboard                       |                                                                                                    |                        |                                    |  |  |  |  |  |  |  |
| Image: Columns     Image: Columns       Image: Clear filter To Columns     Image: Clear filter To Columns       Image: Clear filter To Columns     Image: Clear filter To Columns       Image: Clear filter To Columns     Image: Clear filter To Columns                                                                                                    | Q 1                                         | Paste / Import                          |                                                                                                    |                        |                                    |  |  |  |  |  |  |  |
| Outstanding         Columns         Image: Column Section Column Section Column Secti                                                                                                    | < 🖸 🕹                                       | Open file                               |                                                                                                    |                        | )                                  |  |  |  |  |  |  |  |
| Clear filter 📡 🗀 Window >                                                                                                    | Outstanding 👘 d                             | Columns >                               | Send 5                                                                                                    | Cancel                 | H + H Page 1 of 1                  |  |  |  |  |  |  |  |
|                                                                                                    | Clear filter 🎇 🔛 🛀                          | Window                                  |                                                                                                    |                        | Add 🖶 Modify 🥖 Remove 🗙            |  |  |  |  |  |  |  |

In addition to transactional documents you may also emailed Statements via Clarity. To do so navigate to the *Sales Ledger* (yellow arrow below) and *Statements* (green arrow).

Ensure that you tick the *Email* parameter (highlighted in red below) and click the *Preview Statements* button on the footer of the window (highlight in blue below).

| Continue de la de la der la de la der la de la de la d |                                                                                                    |                                    |                    |
|----------------------------------------------------------------------------------------------------|----------------------------------------------------------------------------------------------------|------------------------------------|--------------------|
| Sets Leigr Sates Codes Purchase Leiger Purchase Loiger Numinia Leiger Audit Temachetis Dashbaard System    Customer Account:   Temacation Invoicing Period Processing Dashbaard System    Customer Account:   Temacation Invoicing Period Processing Reporting   Only accounts at up in the account parameters to receive documents by email will have statements sent by email     Period Processing    Free in the account parameters to receive documents by email will have statements sent by email   Period Processing    Free in the account parameters to receive documents by email will have statements sent by email   Period Processing    Free in the account parameters to receive documents by email will have statements sent by email   Period Processing    Free in the account parameters to receive documents by email will have statements sent by email   Period Processing    Free in the account parameters to receive documents by email will have statements sent by email   Period Processing    Free in the account parameters to receive documents by email will have statements sent by email   Period Processing    Free in the account parameters to receive documents by email will have statements sent by email   Period Processing    Free in the account parameters to receive documents by email will have statements sent by email will have statements sent by email will have statements sent by email will have statements the receive document by email will have statements the receive document by email will have statement by email will                                                                                                    | 2 Dataflow Clar Nicoles Legger]                                                                                                    |                                    | - 🗆 ×              |
| Sels Ledger Sels Selser Parabase Ledger Parabase Orders Nonical Ledger A dt Transheets Dashboard System                                                                                                    |                                                                                                    | Company Miles Brown and Sons & Co. | User: SUPERVISOR * |
| Browe Description     Browe     Description     Description     Description     Description     Description     Description     Description     Description     Description     Description     Description        Description        Description           Description                                                                                                    | Sales Ledger, Sales Orders, Purchase Ledger, Purchase Orders, Nominal Ledger, Audit, Timesheets, Dashboard, System                    |                                    |                    |
| Brown Tark affige     Tark affige     Tark affige <td></td> <td></td> <td></td>                                                                                                    |                                                                                                    |                                    |                    |
| Brows       Cab Algage Invice Proferma Schedule Cas       Ductomer, Transactional Statements         Customer Accounts       Terrastional Invicing       Period Processing         Statements       ×         Figure Promote Statements       ×         Figure Promote Statements       ×         Figure Promote Statements       ×         Figure Promote Promote Statements       ×         Figure Promote Promote Statements       ×         Figure Promote Promote Statements       ×         Figure Promote Promote Promo                                                                                                    |                                                                                                    |                                    |                    |
| Customer Account       Tarasactions         Find                                                                                                    | Browse Cash Allocate Invoice Proforma Scheduled Close Customer Transactional Statements<br>Cash Invoice Period Data Listings Reports* |                                    |                    |
| Statements                                                                                                    | Customer Accounts Transactions Invoicing Period Processing Reporting                                                                  |                                    |                    |
| Report Parameters         Scope         Image: Print         Only accounts set up in the account parameters to receive documents by email will have statements sent by email         Image: Print         As at 17/12/2020         Image: Print         Image: Print <t< td=""><td>2 Statements</td><td>- 🗆 X</td><td></td></t<>                                                                                                    | 2 Statements                                                                                                    | - 🗆 X                              |                    |
| Scope       Image: Content of content of the account parameters to receive documents by email will have statements sent by email         If room       0/12/2020         If y due date       Image: Content of the account parameters to receive documents by email will have statements sent by email         If room       0/12/2020         If y due date       Image: Content of the account parameters to receive documents by email will have statements sent by email         If room       0/12/2020         If the account set up in the account parameters to receive documents by email will have statements sent by email         If the account set up in the account parameters to receive documents by email will have statements sent by email         If the account set up in the account parameters to receive documents by email will have statements sent by email         If the account set up in the account parameters to receive documents by email will have statements sent by email         If the account set up in the account parameters to receive documents by email will have statements sent by email will have statements sent by email will have statements by email will have statements sent by email will have statements sent by email will have statements by email will have statements by email will have statements sent by email will have statements sent by email will have statements by email will have statements by email will have statements by email will have statements by email will have statements by email will have statements by email will have statements by email will have statements by email will have statements by email will have statements by email will have statements by email will hav                                                                                                    | Report Parameters                                                                                                    |                                    |                    |
| Delivery format       Image: Control of the account parameters to receive documents by email will have statements sent by email         Image: Control of Control of Control of Control of the account parameter is an end of the account parameter is an end of the acco                                                                   | Scope                                                                                                    | 2                                  |                    |
| Print   Chy accounts set up in the account parameters to receive documents by email will have statements sent by email   From   Original Product   From   Original Product   From   Original Product   Prevent   Product   Product   Original Product   Prevent                                                                                                    | Delivery format                                                                                                    | File                               |                    |
| Only accounts set up in the account parameters to receive documents by enail will have statements sent by enail         If rom       U/12/2020         As at       17/12/2020         By due date       If weekly         Weekly       Weekly         Monthly       Weekly         Weekly       Nonthly         If weekly       Nonthly         If weekly       Nonthly         I                                                                                                    | O Print 🖲 Email                                                                                                    |                                    |                    |
| From 01/12/2020   By due date     Weekly   Weering   Exclude setted transactions     Order by © Code © Name     Filter     Content     Order filter ©     Preview Statements ©     Concer filter ©     Preview Statements ©     Concer filter ©                                                                                                    | Only accounts set up in the account parameters to receive documents by email will have statements sent by email                       |                                    |                    |
| From 01/12/2020   As at 17/12/2020   By due date   Unothly   Quarterly   Yearly   Exclude settled transactions   Content Order by © Code © Name Filter Filter                                                                                                    | Frequency                                                                                                    |                                    |                    |
| As at 17/12/2020 By due date Weekly<br>As at 17/12/2020 Weekly<br>As at 17/12/2020 Weekly<br>Exclude settled transactions<br>Content<br>Order by Code Name<br>Filter<br>Filter<br>Core filter Code Company Code Company Code Company Code Company Code Company Code Company Code Company Code Code Code Code Code Code Code Code                                                                                                    | From 01/12/2020                                                                                                    |                                    |                    |
| Image: Statements in the statements in the statement is in the statement in the statement in the statement is in the statement in the statement in the statement is in the statement in the statement in the statement is in the statement in the statement is in the statement in the statement is in the statement in the statement is in the statement in the statement is in the statement in the statement is in the statement in the statement in the statement is in the statement in the statement is in the statement in the statement is in the statement in the statement is in the statement in the statement is in the statement in the statement is in the statement in the statement in the statement is in the statement in the statement is in the statement in the statement in the statement is in the statement in the statement in             | As at 17/12/2020 B Dy due date Weekly                                                                                                 |                                    |                    |
| Quarterly   Rever                                                                                                    | Monthly                                                                                                    |                                    |                    |
| Exclude settled transactions     Content   Order by © Code © Name   Filter   Filter     Clear filter ©     Clear filter ©     Clear filter ©                                                                                                    | Quartery<br>Varty                                                                                                    |                                    |                    |
| Content   Order by                                                                                                    | Never                                                                                                    |                                    |                    |
| Content<br>Order by © Code © Name<br>Filter                                                                                                    | ✓ Exclude settled transactions                                                                                                    |                                    |                    |
| Clear filter                                                                                                    | Content                                                                                                    |                                    |                    |
| Filter                                                                                                    |                                                                                                    |                                    |                    |
| Filter       Clear filter 📡    Preview Statements 🔔 Close 🔀                                                                                                    | Code by Code Code Containe                                                                                                    |                                    |                    |
| Clear filter 📡 Close 🔀                                                                                                    | Filter                                                                                                    |                                    |                    |
|                                                                                                    |                                                                                                    |                                    |                    |
| Clear filter 📡 Preview Statements 🔝 Close 🔀                                                                                                    |                                                                                                    |                                    |                    |
| Clear filter 👷 Close 🔀                                                                                                    |                                                                                                    |                                    |                    |
| Clear filter 📡 Close 🔀                                                                                                    |                                                                                                    |                                    |                    |
| Clear filter 📡 Close 🔀                                                                                                    |                                                                                                    |                                    |                    |
| Clear filter 📡 Close 🔀                                                                                                    |                                                                                                    |                                    |                    |
| Clear filter 📡 Close 🔀                                                                                                    |                                                                                                    |                                    |                    |
| Clear filter 👷 Close 🔀                                                                                                    |                                                                                                    |                                    |                    |
|                                                                                                    | Clear filter                                                                                                    | Preview Statements                 |                    |
|                                                                                                    |                                                                                                    |                                    |                    |
|                                                                                                    |                                                                                                    |                                    |                    |

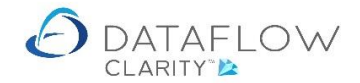

Clicking the *Preview Statements* button will load a new window displaying only statements eligible for emailing. If the expected statement does not appear and presuming that you've chosen the correct reporting options the Sales account may not be set for emailing (outlined earlier in this document).

Clicking the *Email Statements* button on the footer of the window (highlighted in yellow below) will email <u>all</u> customer statements displayed in that preview. The senders email address will be the address defined within the Sales Ledger System Setup.

| 👌 Dataflow Clarity [ | Sales Ledger]         |                   |                        |                                                              |                                                     |                                                  |                                                               |              |         |                 |          |         | _     |            |   |
|----------------------|-----------------------|-------------------|------------------------|--------------------------------------------------------------|-----------------------------------------------------|--------------------------------------------------|---------------------------------------------------------------|--------------|---------|-----------------|----------|---------|-------|------------|---|
|                      |                       |                   |                        |                                                              |                                                     |                                                  |                                                               |              | Company | Miles Brown and | d Sons & | Co. 🔻   | User: | SUPERVISOR | • |
| Sales Ledger S       | ales Orders           | Purchase Ledger   | Purchase Orders        | Nominal Le                                                   | dger Audit                                          | Timeshe                                          | ets Dashboa                                                   | rd System    |         |                 |          |         |       |            |   |
|                      | p p                   |                   |                        | 31                                                           |                                                     |                                                  |                                                               |              |         |                 |          |         |       |            |   |
| Browse               | Cash Allocate<br>Cash | e Invoice Proform | a Scheduled<br>Invoice | Close<br>Period                                              | Customer<br>Data Listings▼                          | Transactiona<br>Reports*                         | al Statements                                                 |              |         |                 |          |         |       |            |   |
| Customer Accounts    | Transactions          | Invoid            | ing Perio              | od Processing                                                |                                                     | Reporting                                        |                                                               |              |         |                 |          |         |       |            |   |
|                      | Statement             | s                 |                        |                                                              |                                                     |                                                  |                                                               |              |         | -               |          | ×       |       |            |   |
|                      | i 🗎 🕤 (               | C 🔒 🖡 1           | /4 🗩 💬                 | •                                                            | Ē                                                   |                                                  |                                                               |              |         |                 |          | Ţ       |       |            |   |
|                      |                       |                   |                        |                                                              |                                                     |                                                  |                                                               |              |         |                 |          | Ê       |       |            |   |
|                      |                       |                   |                        |                                                              |                                                     |                                                  |                                                               |              |         |                 |          |         |       |            |   |
|                      |                       |                   |                        |                                                              |                                                     |                                                  |                                                               |              |         |                 |          | =       |       |            |   |
|                      |                       |                   |                        | Account A001<br>Statement To                                 | 01 8<br>Airheight Systems LTD<br>22 Ashgrown Road   |                                                  | As at 17/12/2020                                              |              |         |                 |          |         |       |            |   |
|                      |                       |                   |                        |                                                              | Horkey<br>Sumey<br>RH15 2AA                         | _                                                |                                                               |              |         |                 |          | _       |       |            |   |
|                      |                       |                   |                        |                                                              |                                                     |                                                  |                                                               |              |         |                 |          |         |       |            |   |
|                      |                       |                   |                        | Dated T<br>10/10/2019 P<br>20/03/2020 P                      | ype Reference<br>#/ 0000002005<br>#/ M001           | E2,350.00<br>£11,750.00                          | Credits Outstanding<br>£0.00 £1.637.50<br>£0.00 £11,750.00    |              |         |                 |          |         |       |            |   |
|                      |                       |                   |                        | 20/04/2020 P<br>31/05/2020 P<br>20/06/2020 P                 | €V M052<br>€V 000002835<br>€V 1                     | £5,875.00<br>£58,750.00<br>£5,160.00             | £0.00 £5,875.00<br>£0.00 £58,750.00<br>£0.00 £5,160.00        |              |         |                 |          |         |       |            |   |
|                      |                       |                   |                        | 10/07/2020 C<br>14/08/2020 P<br>14/08/2020 P                 | SH 2005<br>W 000002053<br>W DM5678                  | £18.00<br>£18.00<br>£2,400.00                    | -£1,637.50 -£537.50<br>£0.00 £18.00<br>£0.00 £2,400.00        |              |         |                 |          |         |       |            |   |
|                      |                       |                   |                        | 19/08/2020 P<br>15/09/2020 P<br>15/09/2020 P                 | ev DM5681<br>ev 0000002051<br>ev 0000002058         | £6,000.00<br>£108,000.00<br>£1,200.00            | E0.00 E3.200.00<br>E0.00 E108,000.00<br>E0.00 E1,200.00       |              |         |                 |          |         |       |            |   |
|                      |                       |                   |                        | 15/09/2020 P<br>15/09/2020 C<br>15/09/2020 C<br>17/09/2020 P | VV DM5676<br>SH Dm6s11<br>SH Test 2<br>SV 000002048 | £54.00<br>£0.00<br>£0.00                         | -61,000,00 -6500,00<br>-6200,00 -6200,00<br>-6200,00 -6200,00 |              |         |                 |          |         |       |            |   |
|                      |                       |                   |                        | 17/09/2020 P<br>23/09/2020 P<br>23/09/2020 P                 | V 0000002055<br>V 0000002059<br>V 0000002030        | £91.20<br>£38.78<br>£76.38                       | £0.00 £01.20<br>£0.00 £38.78<br>£0.00 £76.38                  |              |         |                 |          |         |       |            |   |
|                      |                       |                   |                        | 27/09/2020 C                                                 | SH Cash01                                           | 00.00                                            | -62,000.00 -61,000.00                                         |              |         |                 |          |         |       |            |   |
|                      |                       |                   |                        |                                                              |                                                     | Amo                                              | rant Due £196,583.36                                          |              |         |                 |          |         |       |            |   |
|                      |                       |                   |                        |                                                              | 30 & Under Over 38<br>00.00 0.00                    | Over 60 Over<br>-£884.84 £109.615                | 90 Diver 120<br>1.20 £86,153.00                               |              |         |                 |          |         |       |            |   |
|                      |                       |                   |                        |                                                              | Miles Brown and Sons & Co.                          | sen and Sone & Co.<br>, Miles Brown House, The I | Page 1 of 1<br>High Street,                                   |              |         |                 |          |         |       |            |   |
|                      |                       |                   |                        |                                                              | VAT Reg                                             | onzon, EC2<br>0171 456 4567<br>No. GB12347958343 |                                                               |              |         |                 |          |         |       |            |   |
|                      |                       |                   |                        |                                                              |                                                     |                                                  |                                                               | Email States | nente A | Cancel States   | oent run | •       |       |            |   |
|                      |                       |                   |                        |                                                              |                                                     |                                                  |                                                               | Email Staten |         | Cancel Staten   | nene run | <u></u> |       |            |   |
|                      |                       |                   |                        |                                                              |                                                     |                                                  |                                                               |              |         |                 |          |         |       |            |   |

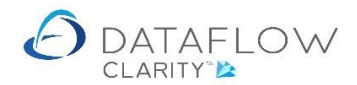

The emailing procedure for Purchase Order documents and Remittance emailing is the same as the Sales Ledger, except the document emailing parameter and recipient email address for Purchase accounts must be set via the Purchase Ledger browse window.

As with the Sales transactional documents the senders email address is determined by which rightclick option used to send the email to the supplier. If the *Print/Email current range* option is used the *Purchase Ledger System* email address will be used as the senders address. If the right-click *Email to Supplier* option is used the email address set against the Clarity user account sending the email will be used as the senders address.

The system email address for the Purchase Ledger is set by navigating to System (yellow arrow below), Purchase Ledger section, General Setup and Ledger Setup (green arrow below). Enter the required senders address into the *From* field highlighted in red below. You may also wish to enter a generic message into the message section. Click the *Apply* button to commit the change.

|                                                                                                    | $\sim$                                                                                                    |
|----------------------------------------------------------------------------------------------------|----------------------------------------------------------------------------------------------------|
| 2 Dataflow Clarity                                                                                                    | ×                                                                                                    |
|                                                                                                    | Company Miles Brown and Sons & Co.   User: SUPERVISOR                                                                                                    |
| Sales Ledger Sales Orders Purchase Ledger Purchase Orders Nominal Ledger                                                                                                    | Audit Timesheets Dashboard System                                                                                                    |
| Sales Ledger     Sales Orders     Purchase Ledger     Purchase Orders     Nominal Ledger       Users & Company & WT & Consolidation     WT & Consolidation     WT & Consolidation     Invoicing Processing     Order & Currency       General     Sales Ledger     Invoicing Processing     Invoicing Processing     Invoicing Processing | Audit       Timesheets       Dashboard       System         Integration       Image: State and System       Image: State and System       Ima |
|                                                                                                    | Apply 🛞 < Back Next >                                                                                                    |
|                                                                                                    |                                                                                                    |